### FAREASTのサイトを「信頼できる場所」に追加する手順

#### ※「信頼できる場所」にあるサイトからダウンロードしたファイルは マクロが実行できるようです

## ①コントロールパネルを開き、 「ネットワークとインターネット」→「インターネットオプション」を選択

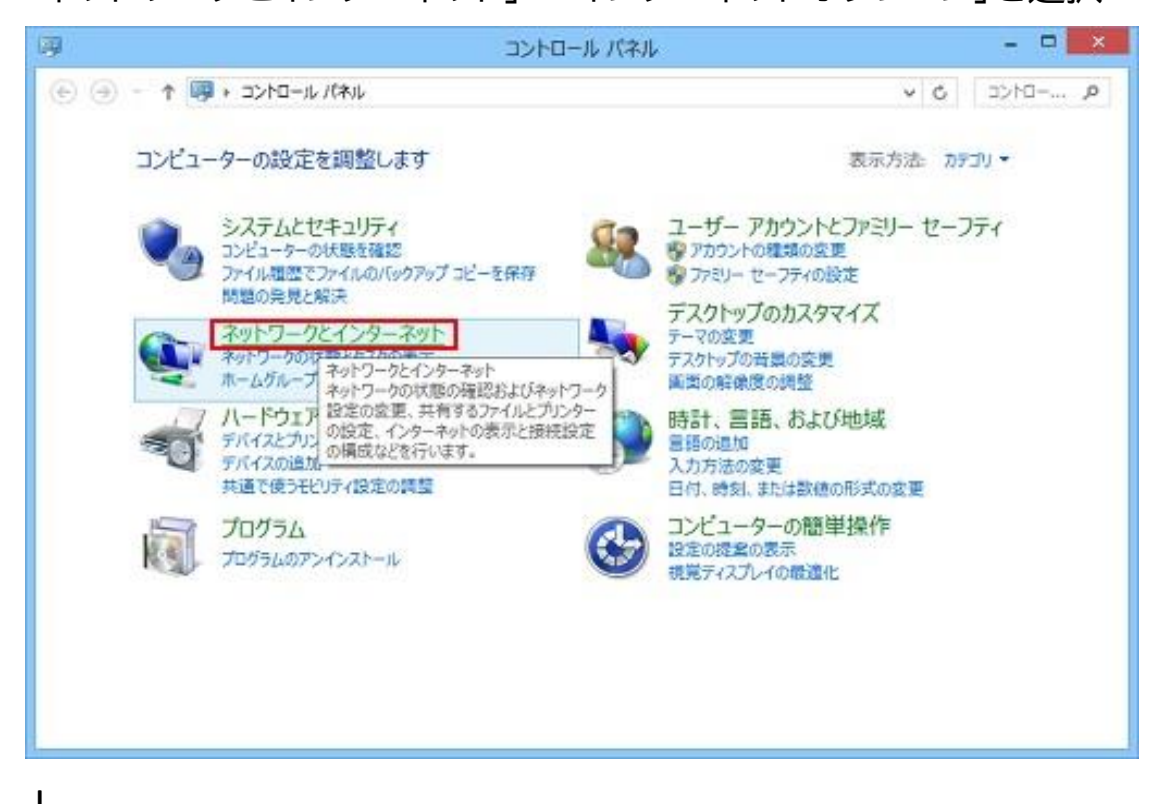

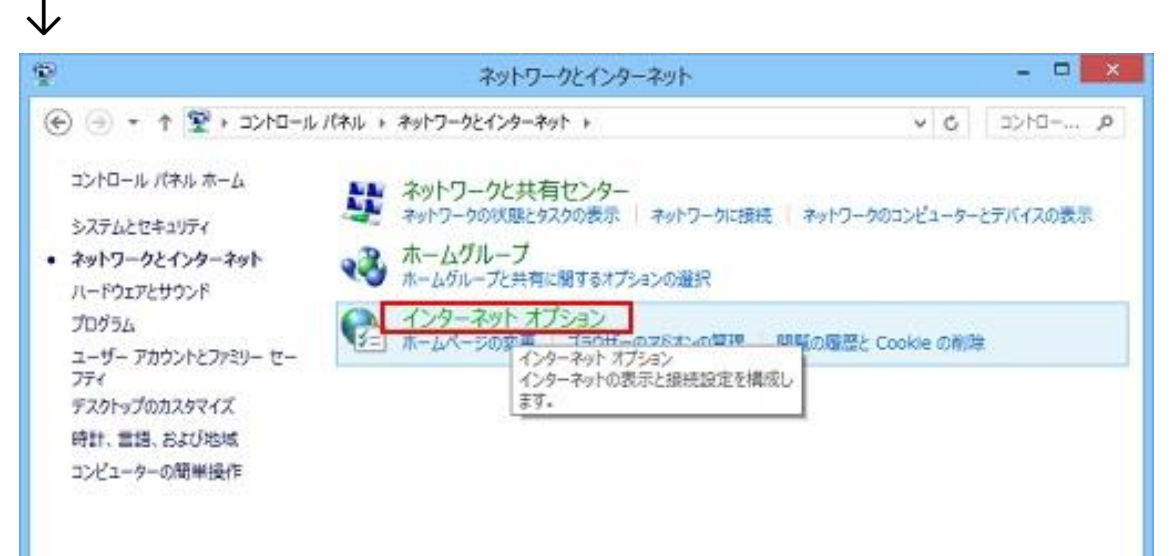

# ②インターネットオプションの画面で、「セキュリティ」のタブを選択し、「信頼済みサイト」をクリックします。

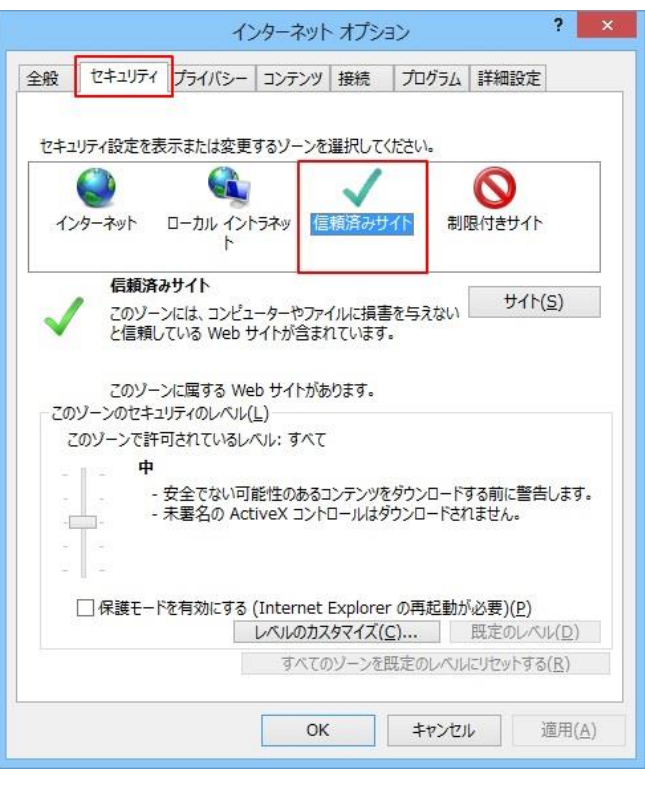

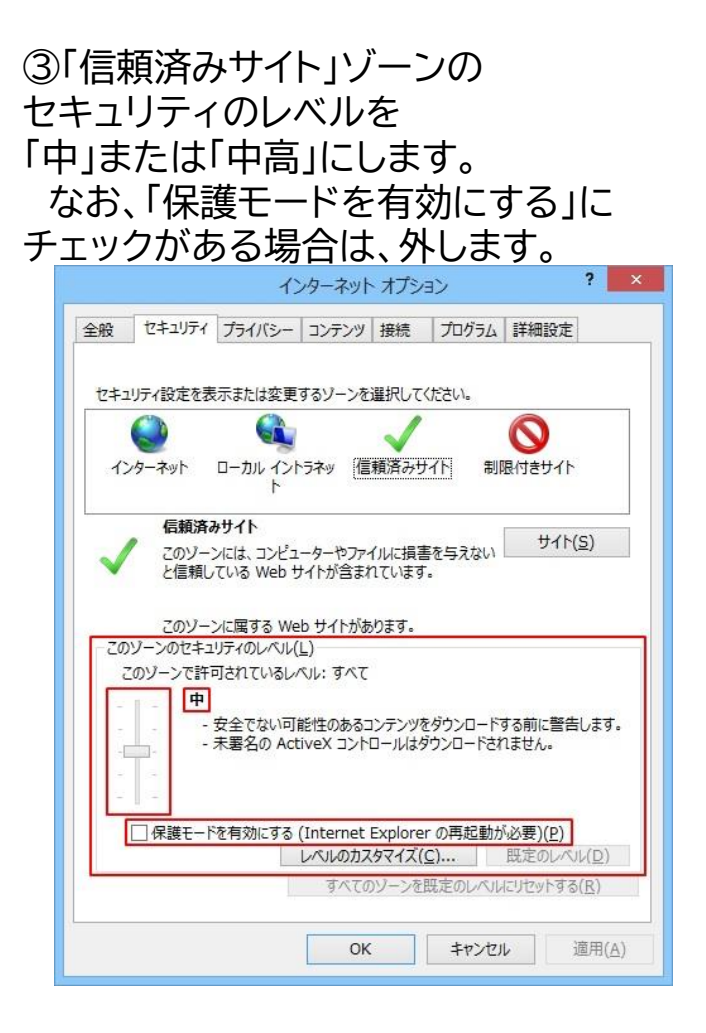

### ④「サイト(S)」ボタンをクリックします。

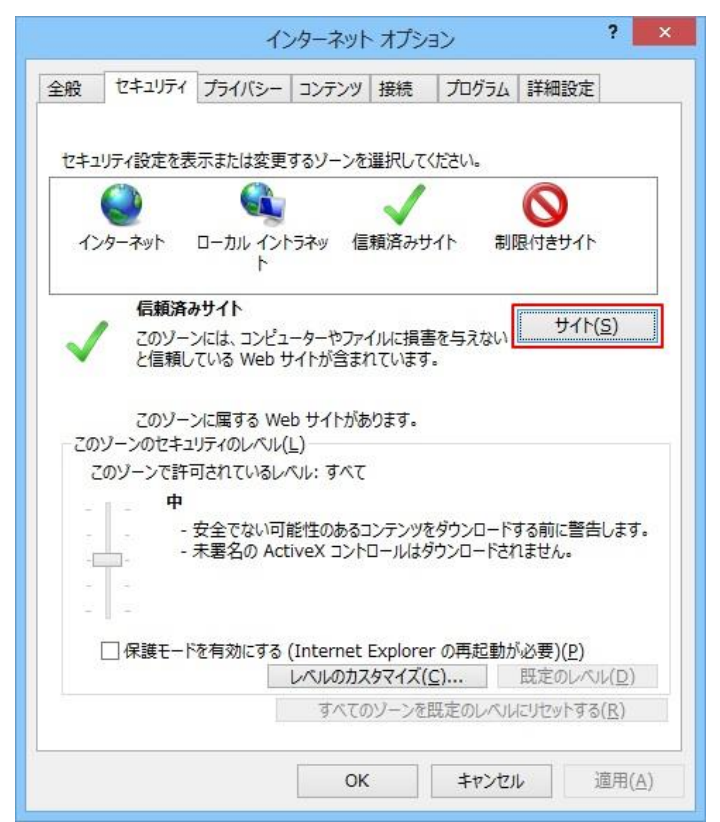

### ⑤「信頼済みサイト」の画面が開きます。 「このWebサイトをゾーンに追加する(D)」の欄に「https://far-east.jp/」と入力 →「追加(A)」

| 信頼済みサイト                                                               |                                                                       |
|-----------------------------------------------------------------------|-----------------------------------------------------------------------|
| このゾーンの Web サイトの追加と削除ができます。このゾーンの Web サイト<br>すべてに、ゾーンのセキュリティ設定が適用されます。 | 信頼済みサイト                                                               |
| この Web サイトをゾーンに追加する(D):                                               | このゾーンの Web サイトの追加と削除ができます。このゾーンの Web サイト<br>すべてに、ゾーンのセキュリティ設定が適用されます。 |
| Web サイト(W):         >                                                 | この Web サイトをソーンに追加する(D):<br>追加(A)                                      |
| HINE(V)                                                               | web サイト(w):<br>https://far-east.jp/                                   |
| □このゾーンのサイトにはすべてサーバーの確認 (https:) を必要とする(S)                             | □ このソーンのサイトにはすべてサーバーの確認 (https:) を必要とする(S)                            |
| 閉じる(C)                                                                | 閉じる(C)                                                                |
|                                                                       | ⑥追加された事を確認して                                                          |

⑦「インターネットオプション」の画面に戻りますので、「OK」をクリックします。

「閉じる(C)」ボタンをクリック

| インターネット オプション ? ×                                        |  |
|----------------------------------------------------------|--|
| 全般 セキュリティ プライバシー コンテンツ 接続 プログラム 詳細設定                     |  |
|                                                          |  |
| セキュリティ設定を表示または変更するゾーンを選択してください。                          |  |
|                                                          |  |
| インターネット ローカル イントラネッ 信頼済みサイト 制限付きサイト<br>ト                 |  |
| 信頼済みサイト                                                  |  |
| このゾーンには、コンピューターやファイルに損害を与えない<br>と信頼している Web サイトが含まれています。 |  |
|                                                          |  |
| このゾーンに属する Web サイトがあります。                                  |  |
| - このソーンのセキュリティのレベル(L)<br>このパーンで称すまわているしぐり、すぐて            |  |
|                                                          |  |
|                                                          |  |
| - 未署名の ActiveX コントロールはダウンロードされません。                       |  |
|                                                          |  |
|                                                          |  |
| □ 保護モードを有効にする (Internet Explorer の再起動が必要)(P)             |  |
| レベルのカスタマイズ(C) 既定のレベル(D)                                  |  |
| すべてのゾーンを既定のレベルにリセットする(R)                                 |  |
|                                                          |  |
| OK キャンセル 適用(A)                                           |  |
|                                                          |  |

※設定の変更は終了です。 お手数ですがダウンロードページより再度ダウンロードをお願いします。